## How to connect to IAValley Email through your iPhone "Mail" App

\*\* On your iPhone 1. Click Settings 2. Passwords & Accounts

3. Add Account 4. Use "Microsoft Exchange" 5. Type in your email (as shown below) 6. Description (can call it anything I would suggest School Email) 6. Click "next" and follow the below steps \*\*

| 2:54 7      |                            |      |
|-------------|----------------------------|------|
| Cancel      | Account                    | Done |
|             |                            |      |
| Email       | Mellyn lippen@iavalley.edu |      |
|             |                            |      |
| Server      | ivdmail.iavalley.edu       |      |
| Domain      | ivd                        |      |
| Lisername   |                            |      |
| Dsemane     | JO TOPOLE                  |      |
| Password    |                            |      |
| Descriptior | 1 Exchange                 |      |
|             |                            |      |
| Advanced S  | Settings                   | >    |
|             |                            |      |
|             |                            |      |
|             |                            |      |
|             |                            |      |
|             |                            |      |
|             |                            |      |
|             |                            |      |